## Настройка СБП

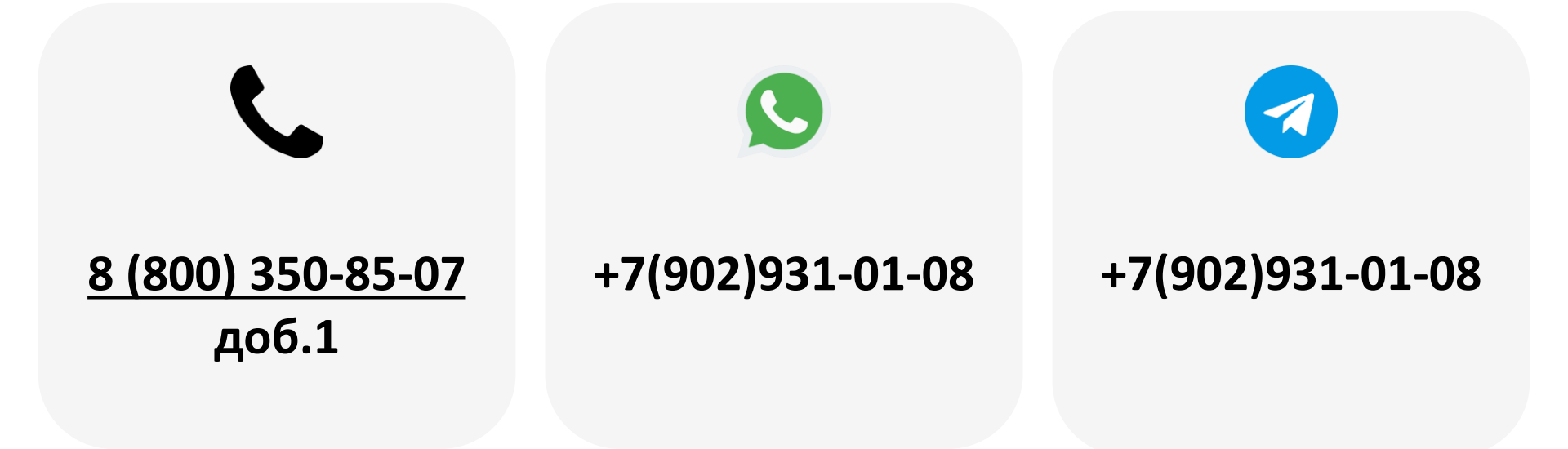

2023

- 1. Требования к оборудованию
- 2. Регистрация
- 3. <u>Hacтройка ЛK KitVending</u>
- 4. Настройка ЛК Үарау

СБП будет работать только на оборудовании нового образца:

- KitPos Master
- KitPos Lite
- KitReader (разъем Туре-С) в связке с KitBox Master/Lite

Версия прошивки телеметрии должна быть 15.102 и выше, версия прошивки терминала 1.26 и выше.

**Внимание!** Если оборудование старого образца (терминалы mPos и KitPos), СБП работать не будет.

Внимание! Если оборудование работает с 2Can, необходимо проходить регистрацию эквайринга в банке FINSTAR. Подать заявку на регистрацию СБП можно по ссылке <u>https://cabinet.yapay.ru/Public/YaForm</u>

В поле «ФИО контактного лица» нужно указать «Система быстрых платежей» и выбрать банк ФИНСТАР.

СБП предоставляет банк ФИНСТАР.

Деньги по СБП поступают в ЛК ҮАРАҮ (личный кабинет по процессингу). Выводить денежные средства можно в любой момент.

Внимание! Банк QIWI предоставляет только классический эквайринг, банк ФИНСТАР предоставляет и эквайринг, и СБП. Если Вы подали заявку на регистрацию в ФИНСТАР, зарегистрирован будет и эквайринг, и СБП.

Если Вы подали заявку на QIWI, зарегистрирован будет только классический эквайринг. Для регистрации СБП необходимо подать новую заявку, выбрать банк ФИНСТАР, и в поле «ФИО контактного лица» указать «Система быстрых платежей».

## Haстройка ЛК KitVending

После сообщения о готовности данных необходимо выполнить следующие настройки:

• В ЛК KitVending В настройках модема в разделе «Оборудование» нужно выставить следующие параметры:

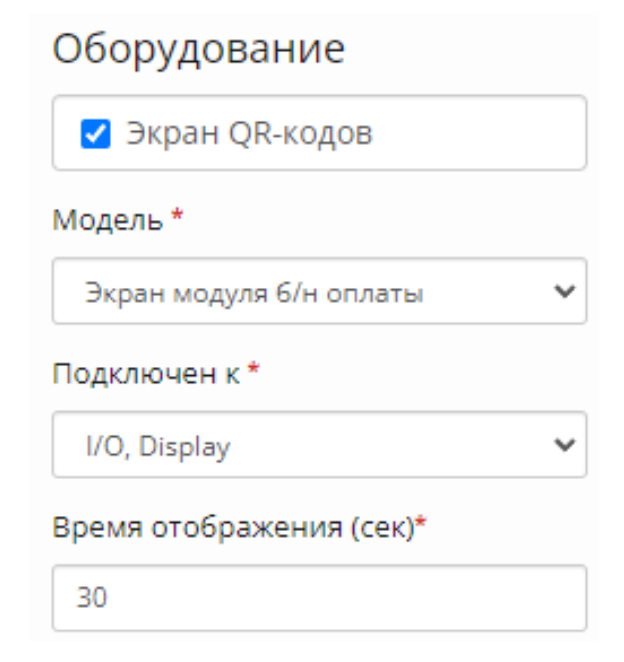

 В ЛК KitVending в меню «Редактирование ТА» найти пункт «Платежные системы» и выставить параметр «QRплатежи» (1):

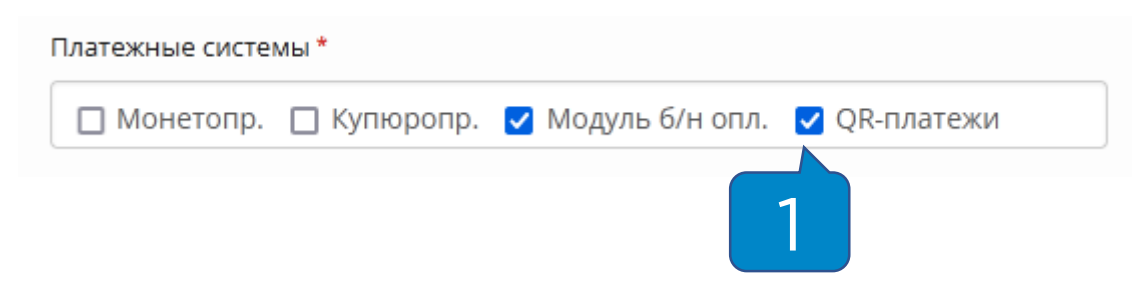

Внимание! В товарной матрице обязательно должен быть заполнен столбец «Цена б/н», т.к QR-код для оплаты формируется исходя из этих данных.

## Настройка ЛК Үарау

- В ЛК Үарау необходимо зайти в раздел «Справочники Терминалы»;
- В столбце «Управление» нажать на кнопку «Изменить настройки СБП» (1);
- Выбрать «FINSTAR СБП» (2);
- Выбрать маршрут из списка (3);
- Нажать на кнопку «Сохранить».

| Терминалы                                                    |                                                       |                     |                        |                    |            |
|--------------------------------------------------------------|-------------------------------------------------------|---------------------|------------------------|--------------------|------------|
| Показать 20 👻 записей                                        | Фильтр                                                |                     |                        |                    | + Добавить |
| Терминал 🔺                                                   | Адрес 🔶                                               | Создан 🍦            | Мерчант                | 🗧 Конфигурация 🝦   | Управле    |
| №000000- «900000- "Образец"<br>»<br>000f0011000037003302200c | 248003, Калужская<br>обл, г Калуга,<br>Малый пер, д 8 | 07.11.2023<br>12:38 | → №0000<br>- «KitTest» | ᡐ� : 7000000       |            |
|                                                              |                                                       |                     | I                      | Групповые команды: | <b>A a</b> |
| Настройка конфигурации СБП для терминала №000000             |                                                       |                     |                        |                    |            |
| 🕑 FINSTAR СБП                                                | 2                                                     |                     | Не устан               | ювлен              |            |
| MA0000094689                                                 | 3                                                     | N                   | 1аршрут не зада        | н                  | ~          |
| Сохранить Отменить                                           |                                                       |                     |                        |                    |            |